### 1. 「浸水ナビ」による開発区域内の想定浸水深・標高の確認方法

① 「浸水ナビ(地点別浸水シュミレーション検索システム)」にアクセス アクセス方法1:「浸水ナビ」にてWEB検索

アクセス方法2:以下のURL 又は QRコードからアクセス

URL https://suiboumap.gsi.go.jp/

QRコード **ス** 

② 「浸水シュミレーションを確認する」をクリック

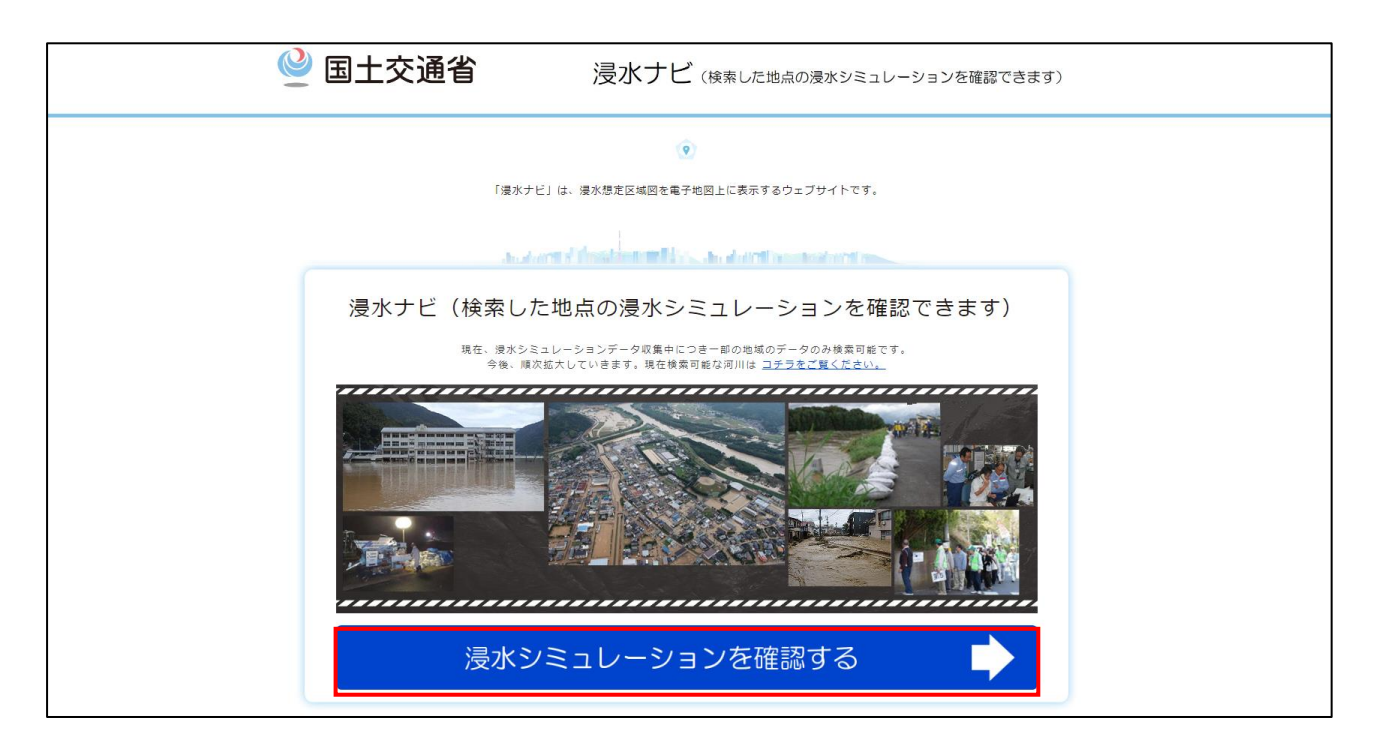

### ③ 申請地の位置指定

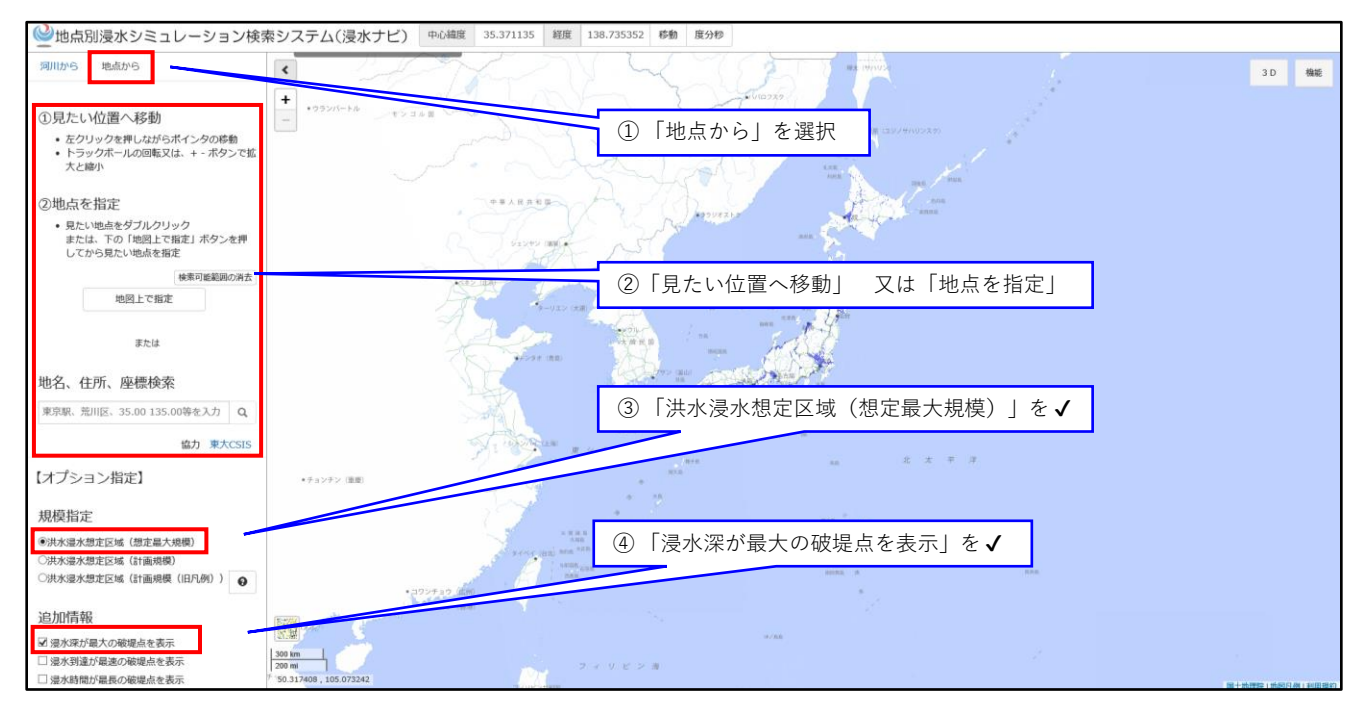

### ④ 対象地の詳細位置 及び 破堤点を指定

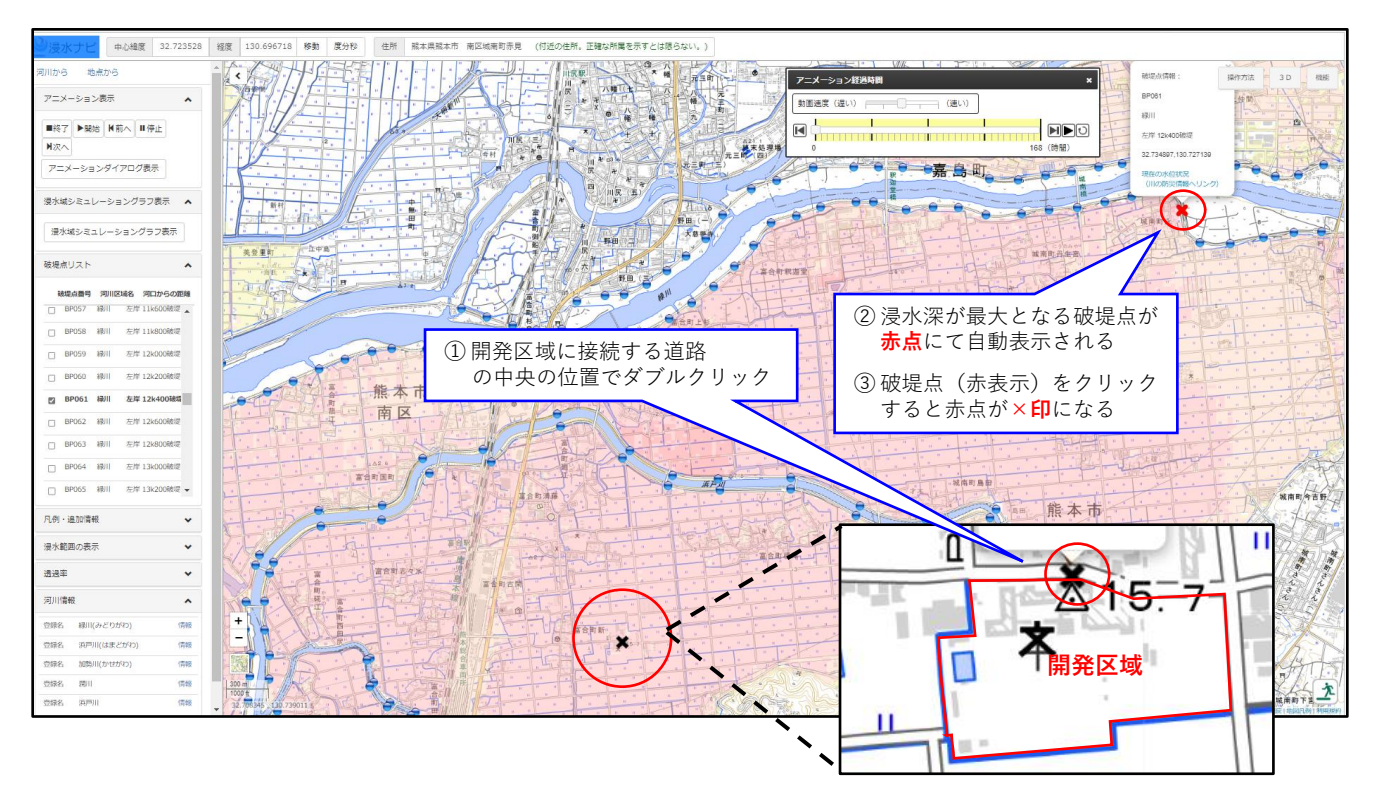

#### 5開発区域の想定浸水深・標高の確認

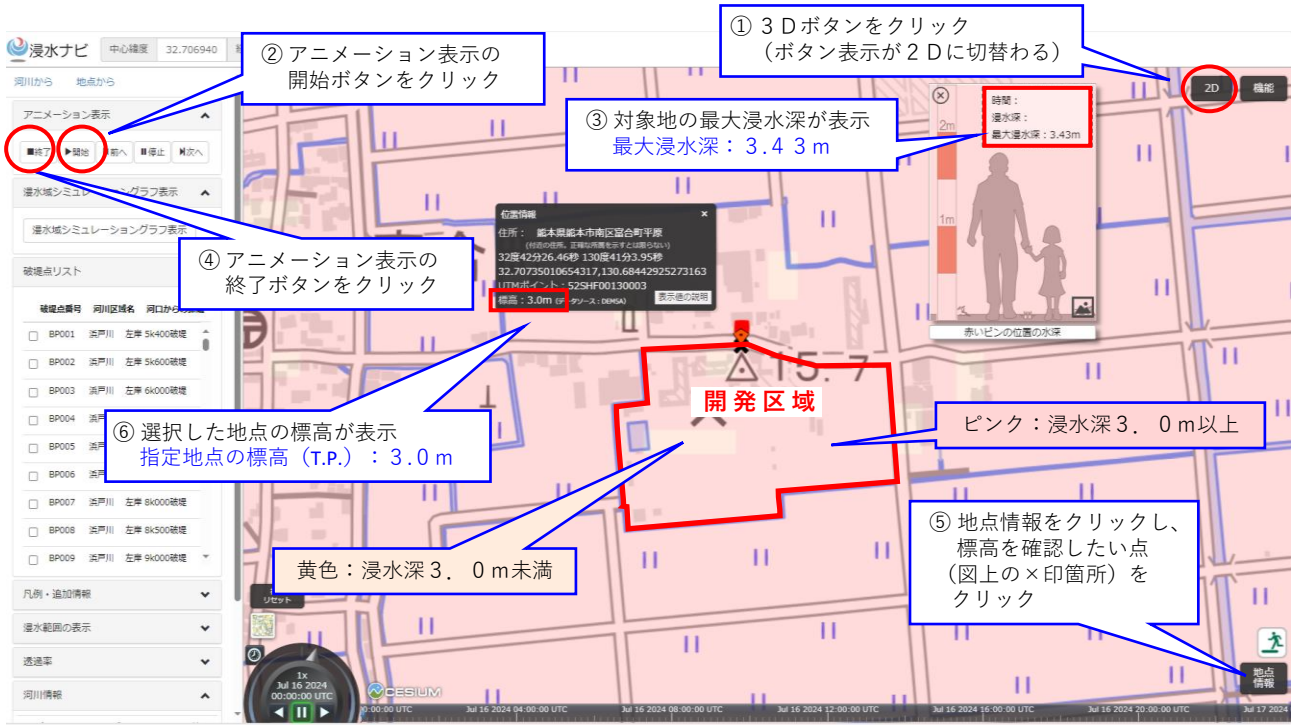

●この画面(標高及び最大浸水深を表示させた状態)をプリントスクリーンし、開発区域を赤線で 明示した上で、「該当項目報告書」に添付してください。 なお、開発区域に想定浸水深3.0m以上の区域を含まないならば、標高表示は必要ありません。

上記の事例の場合、部分的に想定浸水深3.0m未満の区域(黄色)を含みますが、想定 浸水深3.0m以上の区域(ピンク色)を含むため、災害イエローゾーンにおける規制 (「安全上及び避難上の対策」を条件として許可)が原則として、開発区域全体に適用さ れます。

※原則として、開発区域に想定浸水深3.0m以上の区域が少しでも含まれるならば、想定浸水 深3.0m未満の部分においても、災害イエローゾーンにおける規制(安全上及び避難上の対 策)が適用されます。ただし、開発指導課と協議のうえ、やむを得ないと認められる場合は、 この限りではありません。

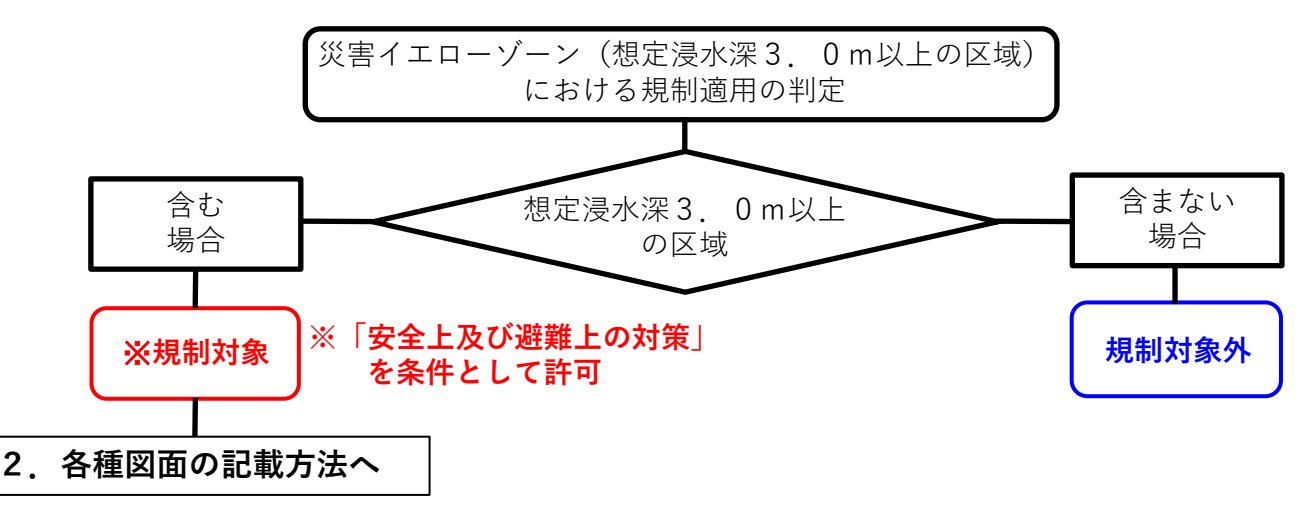

#### 2. 各種図面の記載方法

① 現況平面図記載例

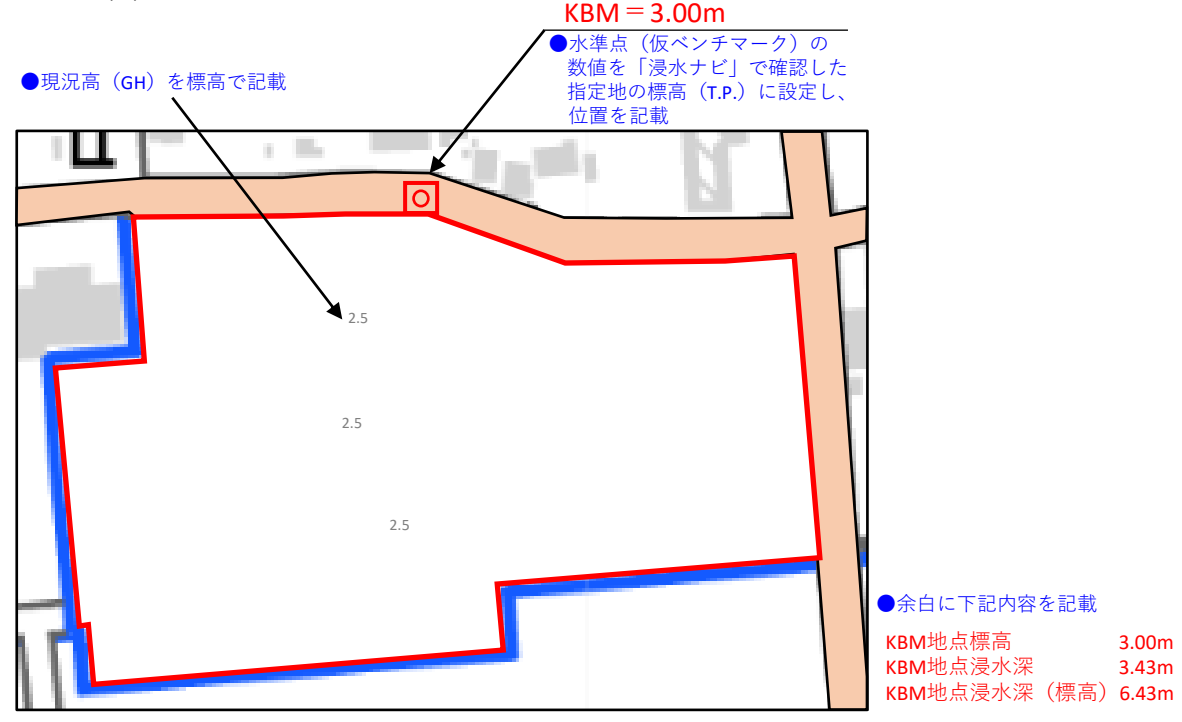

### ② 土地利用計画平面図記載例

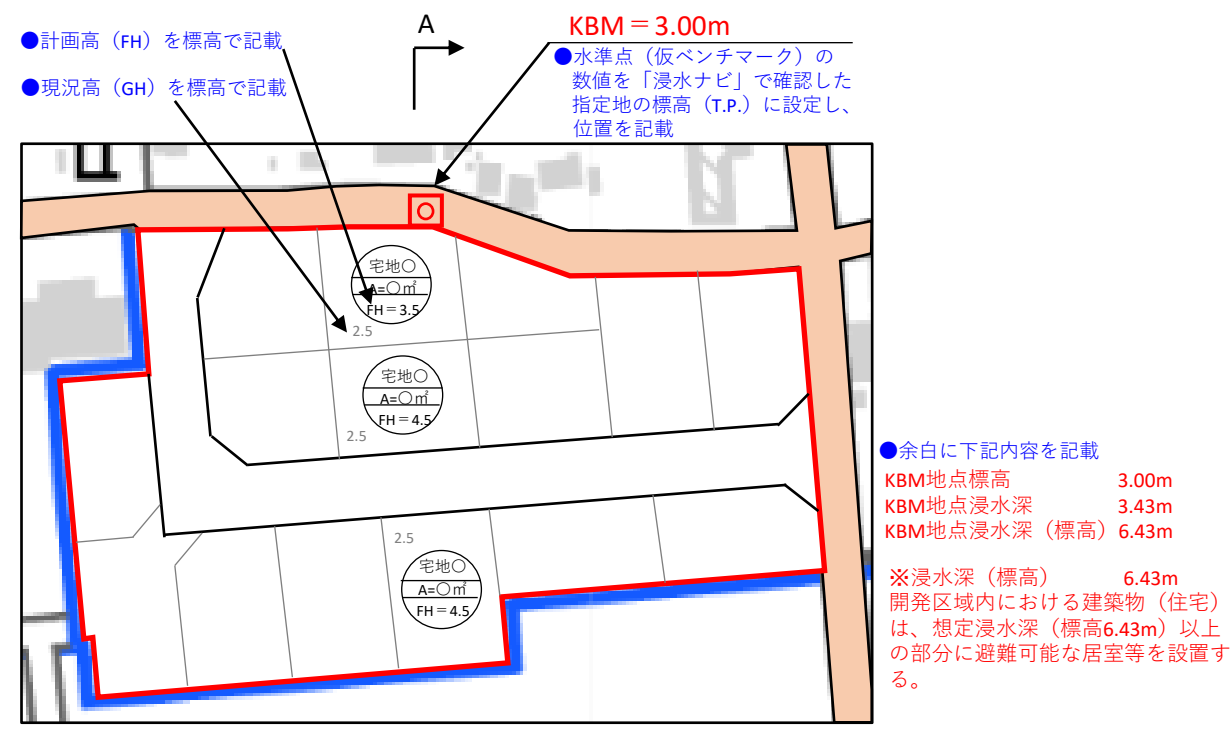

#### ③-1 造成計画断面図記載例(建築計画が確定していない場合)

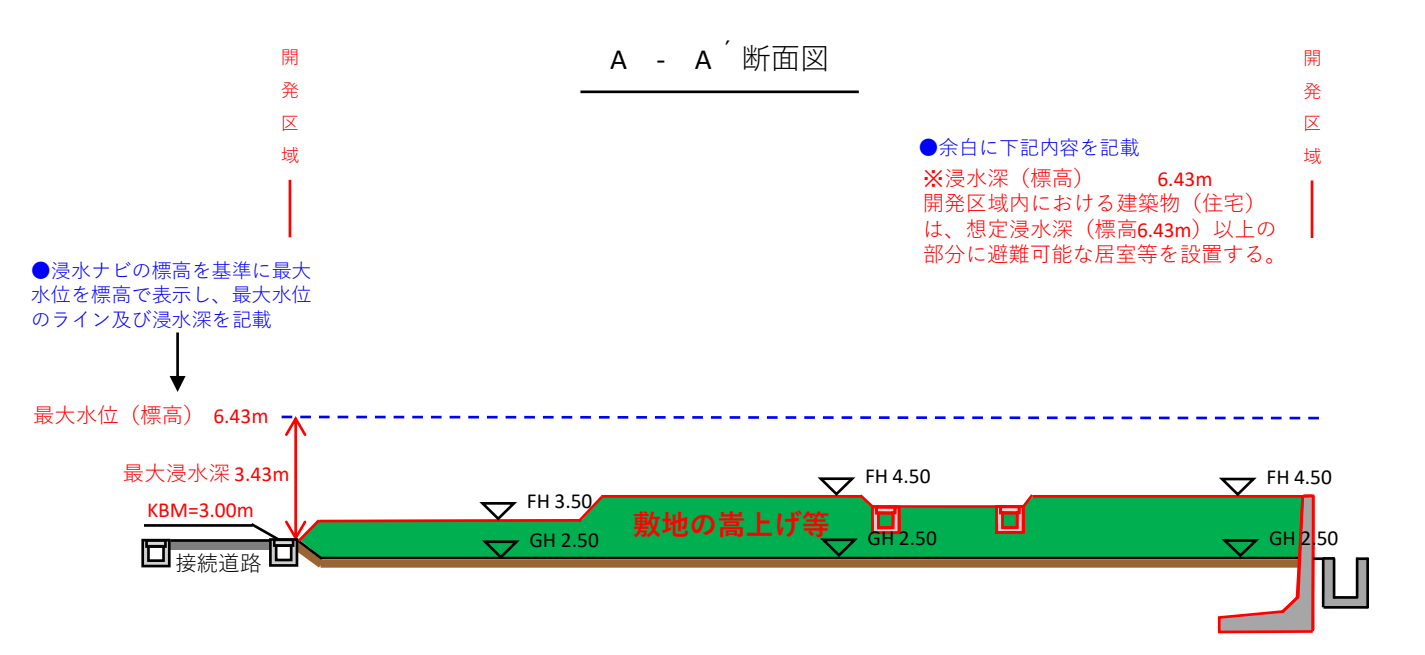

③-2 造成計画断面図記載例(建築計画が確定している場合)

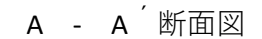

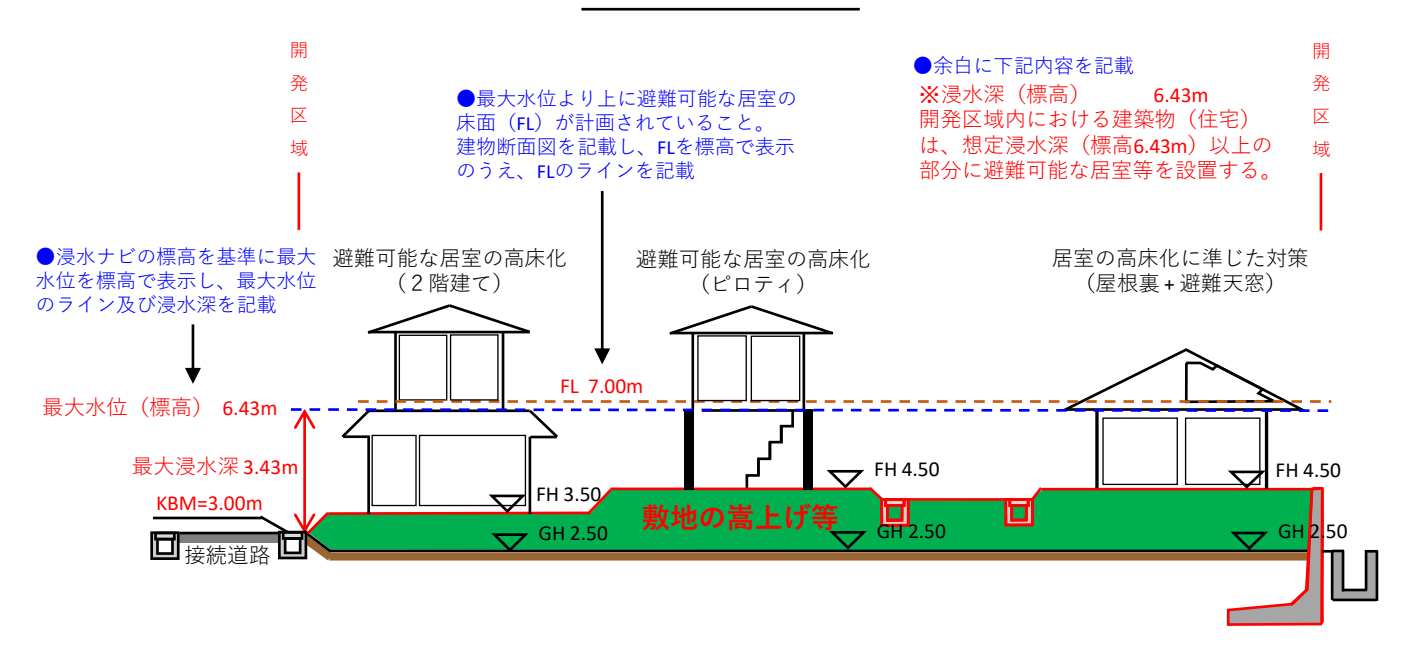

- ④ 予定建築物の立面図・断面図記載例
  - 【立面図】 (建築計画が確定していない場合)

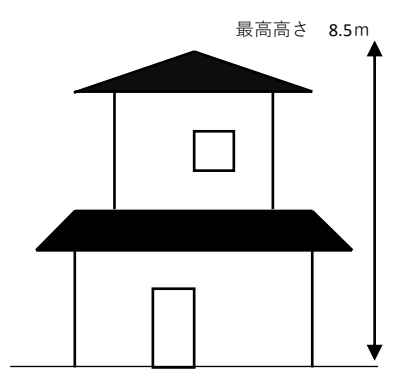

◆余白に下記内容を記載
※浸水深(標高)
6.43m
開発区域内における建築物(住宅)
は、想定浸水深(標高6.43m)以上の
部分に避難可能な居室等を設置する。

【断面図】 (建築計画が確定している場合)

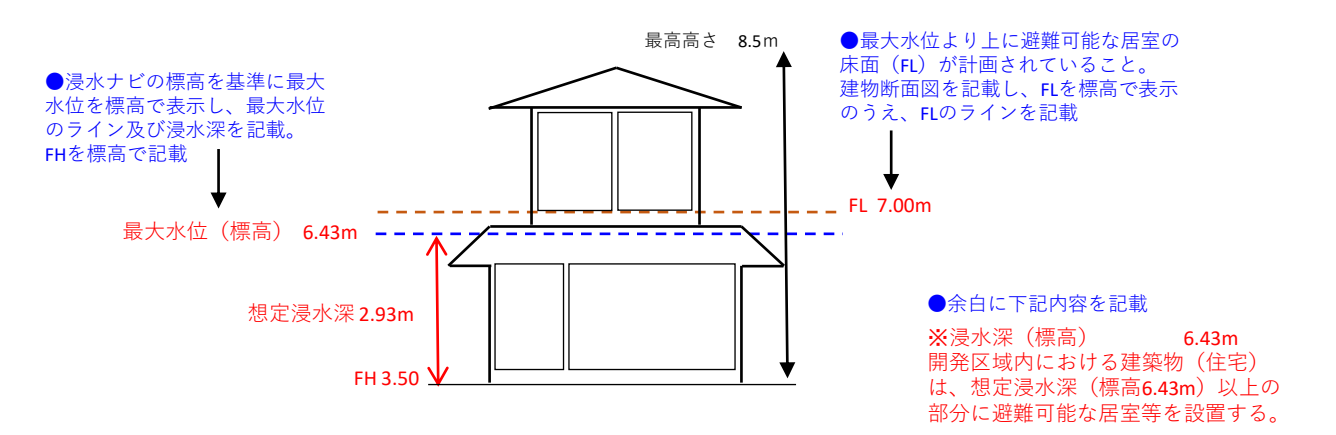